## Fiche procédure n°2 – Création d'un Espace Web Usager sur le logiciel Ecocito

## sans clé d'activation

<u>1<sup>ère</sup> étape</u>: L'usager n'ayant pas reçu de clé d'activation par courriel doit se connecter à Ecocito – Espace Usagers (<u>https://pays-loudunais.ecocito.com/</u>) en cliquant sur « ouvrir un compte ECOCITO maintenant ».

|                                    | 1                                       |                                 | 1                           |                      |    |
|------------------------------------|-----------------------------------------|---------------------------------|-----------------------------|----------------------|----|
|                                    | PAYS                                    | LOU                             | DUNA                        | IS                   |    |
|                                    | Commu                                   | nauté de                        | Commu                       | nes                  |    |
| Ecocito™<br>déchets e<br>chargée d | vous perme<br>t de comm<br>e les collec | et de suiv<br>uniquer a<br>ter. | re votre pr<br>vec la colle | oduction<br>ectivité | de |
| ACCÉDER                            | À MON CO                                | OMPTE                           |                             |                      |    |
| Email                              |                                         |                                 |                             |                      |    |
|                                    |                                         |                                 |                             |                      |    |
| Mot de pa                          | isse                                    |                                 |                             |                      |    |
|                                    |                                         |                                 |                             |                      | 8  |
|                                    |                                         | Mainter                         | ir la conne                 | exion 📃              | No |
|                                    |                                         | CONNEX                          | ON                          |                      |    |
| J'ai oublié                        | mon mot                                 | de passe                        |                             |                      |    |
| PAS ENCC                           | RE DE COM                               | MPTE ?                          |                             |                      |    |
|                                    |                                         |                                 |                             |                      |    |

Étape 2: Choisir l'option « Je n'ai pas de clé d'activation ».

| Clé d'activation                                                                                                    |                                                                                                    |
|----------------------------------------------------------------------------------------------------|----------------------------------------------------------------------------------------------------|
| SISSEZ L'UNE DES OPTIONS SUIVANTES :                                                                                                    |                                                                                                    |
| l'ouvre immédiatement mon compte                                                                                                    | Je demande l'ouverture de mon compte                                                                  |
| Pour cela, je dispose d'une clé d'activation de compte Ecocito™, code identifiant<br>sous la forme XXXX-XXXX-XXXX-XXXX, qui m'a été transmise par ma collectivité,<br>nscrite sur une facture ou tout autre document personnel. | Car je ne dispose pas d'une clé d'activation de compte Ecocito™ sous la forme<br>XXXX-XXXX-XXXX-XXXX. |
| J'ai une clé d'activation                                                                                                    | Je n'ai pas de clé d'activation                                                                       |

🛛 🕕 Dans les deux cas, préparez votre adresse email et un mot de passe. Ces informations obligatoires vous seront demandées à l'une des étapes suivantes.

> Étape 3 : Saisir sa commune de résidence et cliquer sur « valider ma commune »

| Ouverture de mon compte                                       |                                                                      |                            |
|---------------------------------------------------------------|----------------------------------------------------------------------|----------------------------|
| •                                                             | •                                                                    |                            |
| Clé d'activation                                              | Commune                                                              | Mes informations           |
| SÉLECTIONNEZ VOTRE COMMUNE :                                  |                                                                      |                            |
|                                                               |                                                                      |                            |
| Commencez à saisir votre code postal ou le nom de vo          | otre commune puis sélectionnez-la dans la liste qui vous sera propos | sée :                      |
|                                                               |                                                                      | ×                          |
| Note : la commune selectionnée doit être celle <b>dans la</b> | iquelle vos dechets sont produits.                                   | * Champs obligatoires      |
|                                                               |                                                                      | champs obligatories        |
|                                                               |                                                                      | ANNULER VALIDER MA COMMUNE |
|                                                               |                                                                      |                            |

Étape 4 : Demander l'ouverture du compte en remplissant au minimum les champs obligatoires suivant : Nature juridique, Civilité, Nom et Nom de voie, Email, Mot de passe (8 caractères minimum avec une lettre masjucule, minuscule, un chiffre et un caractère spécial) et Confirmer mot de passe. Lire et cocher les cases « J'accepte les conditions générales d'utilisation du service Ecocito », puis « Je ne suis pas un robot ». Cliquer sur « Valider ma demande ». Vous allez recevoir un courriel de confirmation (penser à vérifier vos courriers indésirables).

| Clé d'activation                                                | Commune              | Mes informations  |
|-----------------------------------------------------------------|----------------------|-------------------|
|                                                                 |                      |                   |
| ENTIFIEZ-VOUS                                                   | VOTRE ADRESSE        |                   |
| lature juridique Particulier                                    | * Code postal 86200  |                   |
| ivilité                                                         | * Commune LOUDUN     | 1                 |
| lom                                                             | * Nom de voie        | *                 |
| rénom                                                           | Numéro de voie       | B, bis, ter       |
| éléphone                                                        | Complément d'adresse |                   |
| lobile                                                          | ]                    |                   |
|                                                                 |                      |                   |
| mail *                                                          |                      |                   |
|                                                                 |                      |                   |
| onfirmez le mot de nasse                                        |                      |                   |
|                                                                 |                      |                   |
|                                                                 |                      |                   |
| J accepte les conditions générales d'utilisation du service Ecc | cito'" (CGU)         |                   |
| écurité - Confirmez que vous n'êtes pas un robot                |                      |                   |
| Je ne suis pas un robot                                         |                      |                   |
|                                                                 |                      | * Champs obligato |

Étape 5 : Cliquer sur le lien de confirmation afin de valider votre demande.

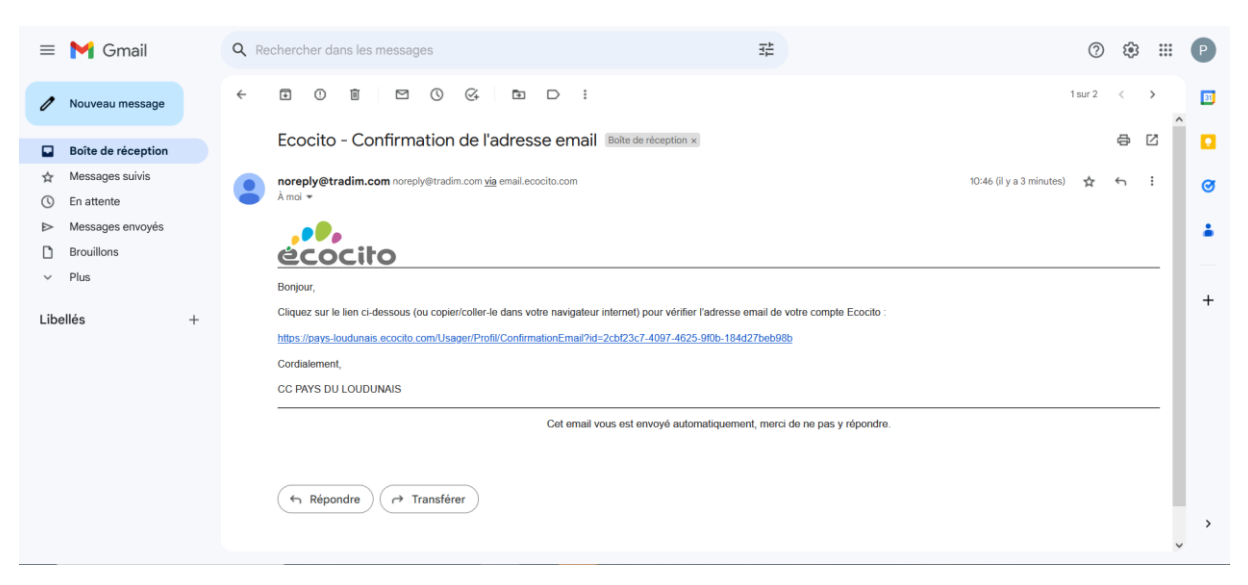

**Étape 6** : Une fois qu'on clique sur le lien, l'ouverture du compte est réussie.

| Ê | Demande d'ouverture de compte réussie !                                                                                                    |
|---|----------------------------------------------------------------------------------------------------|
|   | Votre adresse email a été vérifiée. Votre profil est en cours de validation par nos services. Vous recevrez un email dès que votre profil sera validé. |
|   |                                                                                                    |

Étape 7 : Réception d'un nouveau courriel indiquant que votre demande sera traitée sous 15 jours.

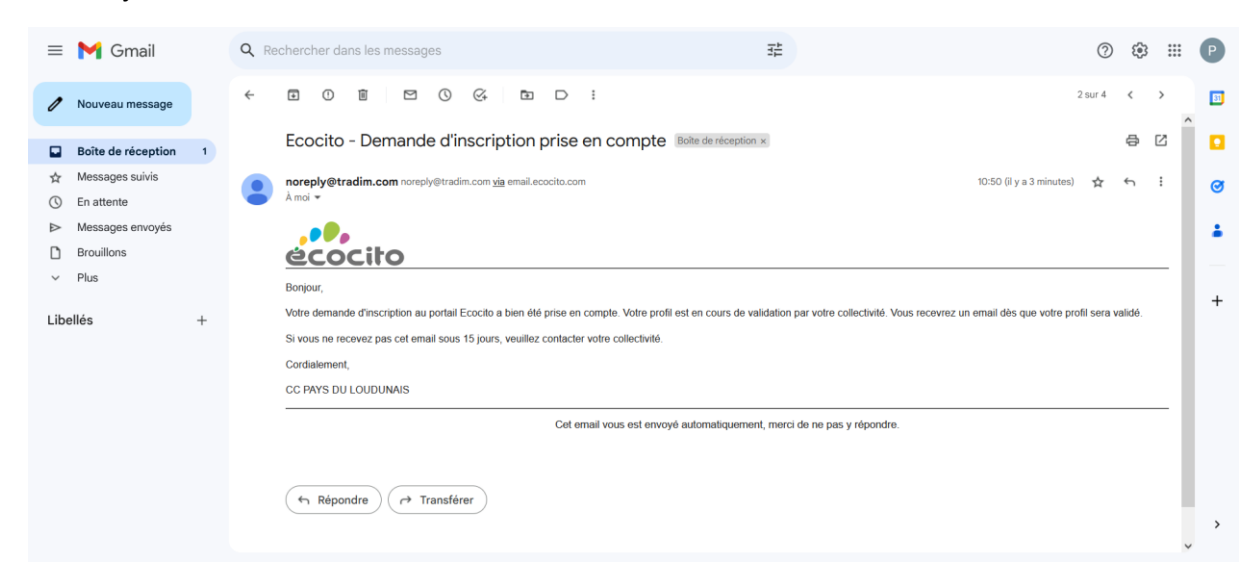

Étape 8 – Envoi automatique d'un nouveau courriel à l'usager pour lui indiquer que son Espace Web Usager est créé et qu'il peut y accéder.

| ≡      | M Gmail                        | QF | lechercher dans les messages                                                                                        | 荘                               | ?       | \$ |   |   | P  |
|--------|--------------------------------|----|----------------------------------------------------------------------------------------------------|---------------------------------|---------|----|---|---|----|
| 0      | Nouveau message                | ÷  |                                                                                                    |                                 | 1 sur 4 | <  | > | ^ | 31 |
|        | Boîte de réception             |    | Ecocito - Demande d'inscription validée Boite de réception ×                                                        |                                 |         | æ  | Ľ |   |    |
| ☆<br>© | Messages suivis<br>En attente  |    | noreply@tradim.com noreply@tradim.com via email.ecocito.com                                                         | 10:53 (il y a 1 minute)         | ☆       | ÷  | : |   | ø  |
| ⊳<br>D | Messages envoyés<br>Brouillons |    | écocito                                                                                                    |                                 |         |    | _ |   | •  |
| Libe   | ellés                          | +  | Bonjour,<br>Votre demande d'inscription au portail Ecocito a été validée. Vous pouvez désormais consulter votre con | npte à l'adresse suivante :     |         |    |   |   | +  |
|        |                                |    | https://pays-loudunais.ecosito.com<br>Cordialement,<br>CC PAYS DU LOUDUNAIS                                         |                                 |         |    |   |   |    |
|        |                                |    | Cet email vous est envoyé automatiquemen                                                                            | it, merci de ne pas y répondre. |         |    |   |   |    |
|        |                                |    | ( Répondre ) ( r Transférer )                                                                                       |                                 |         |    |   | ~ | >  |

Étape 9 : Connexion à son Espace Web Usager avec son adresse mail et son mot de passe préalablement définis à l'étape 4.

| PAYS LOUDUNAIS<br>Communiauté de Communes                                                                                      |      |
|----------------------------------------------------------------------------------------------------|------|
| Ecocito™ vous permet de suivre votre productior<br>déchets et de communiquer avec la collectivité<br>chargée de les collecter. | n de |
| ACCÉDER À MON COMPTE                                                                                                    |      |
| Email                                                                                                    |      |
| Mot de passe                                                                                                    | \$   |
| Maintenir la connexion                                                                                                    | Non  |
| CONNEXION                                                                                                    |      |
| J'ai oublié mon mot de passe                                                                                                   |      |
| PAS ENCORE DE COMPTE ?                                                                                                    |      |
| OUVRIR UN COMPTE ECOCITO™ MAINTENA                                                                                             | NT   |
|                                                                                                    |      |